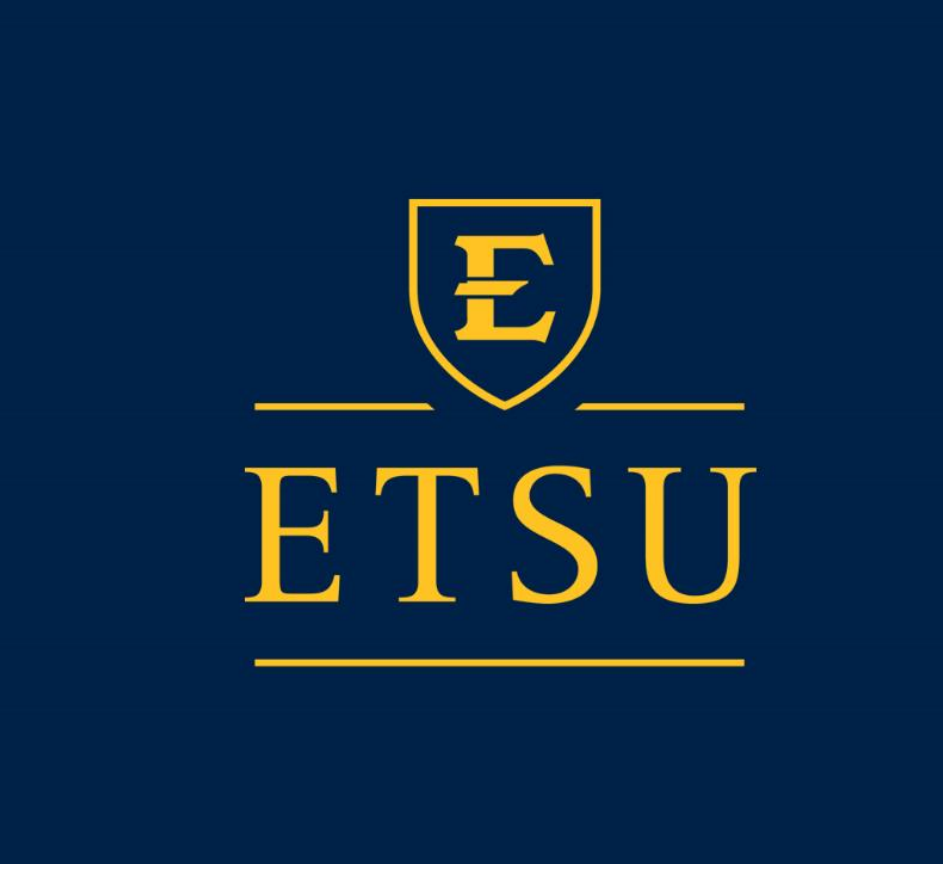

# ETSU Goldlink Finance Self-Service For Departmental Users

### Contents

| 1       | Chart of Accounts                           | n 3   |
|---------|---------------------------------------------|-------|
| 1.<br>ว | Log In                                      | p. 5  |
| Ζ.      | Log In                                      | p. 5  |
| 3.      | Budget Queries for state funded accounts    | p. 7  |
| 4.      | Invoices and Check Payment                  | p. 11 |
| 5.      | Budget Information for Selected Acct. Codes | p. 14 |
|         | Encumbrance Query & View Document           |       |
| 6.      | Purchase Orders and Encumbrances            | p. 15 |
| 7.      | Download data to Excel                      | p. 17 |
| 8.      | Purchase Orders between Charts              | p. 18 |
| 9.      | Contact Information                         | p. 18 |
| 10.     | ePrint                                      | p. 18 |
| 11.     | First Time Login to ePrint                  | p. 19 |

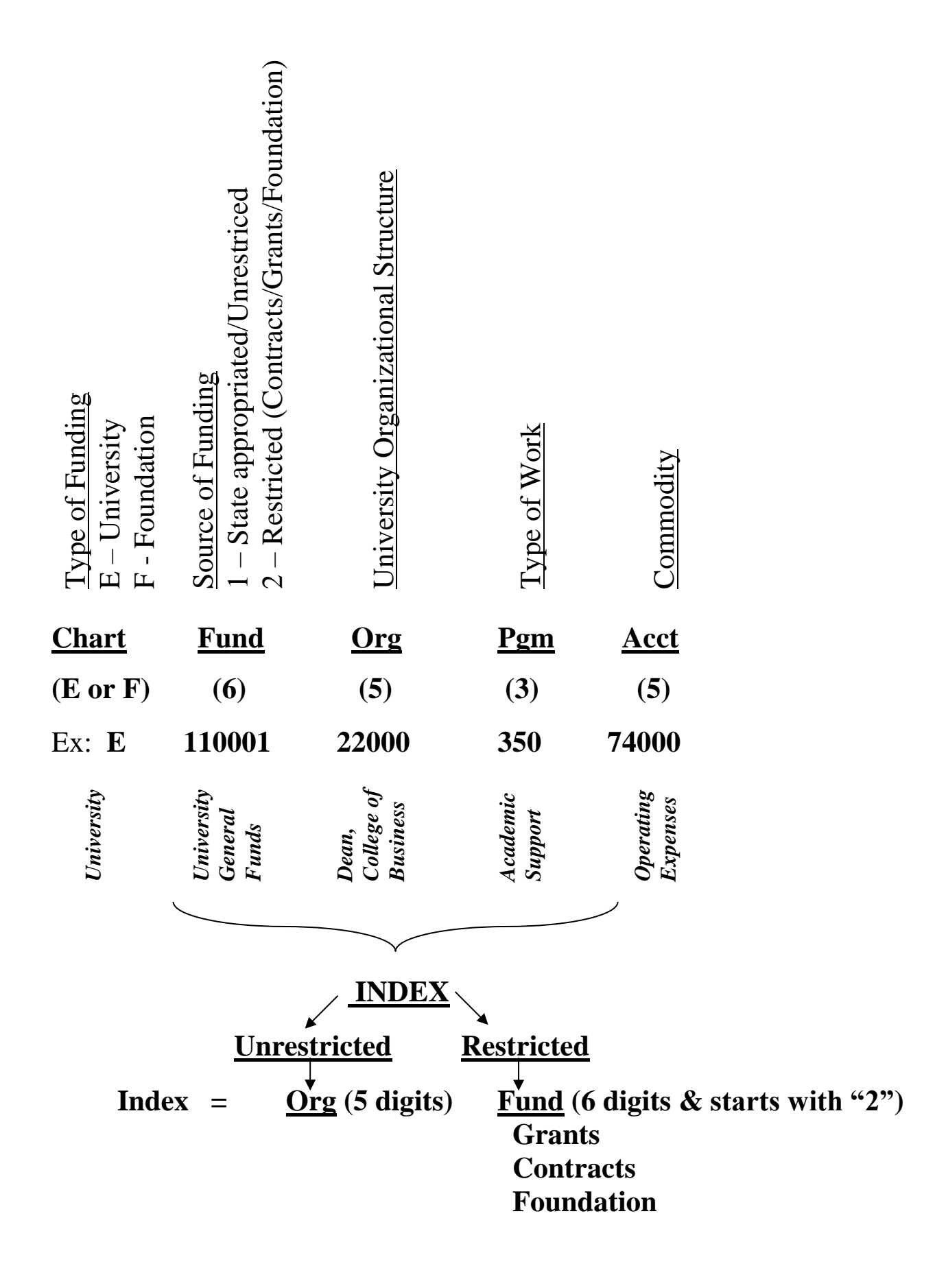

- 1. Chart of Accounts a system of codes that allows us to manage our financial activities.
  - a. The Goldlink Chart of Accounts consists of five basic elements Chart, Fund, Organization (Org), Account and Progam. ~ FOAP
  - b. <u>Chart Codes</u> differentiate between University funding (E) and funds for the ETSU Foundation (F). Using these codes is critical in all paperwork and electronic transactions.
  - c. <u>Fund Codes</u> Six (6) digit numbers that indicate the source of funding: Unrestricted and Restricted.
    - i. Unrestricted Funds State appropriated funds for ETSU operations for 4 units
      - 1. General Campus 110001 169999
      - 2. College of Medicine 170001 179999
      - 3. Family Practice 180001 189999
      - 4. College of Pharmacy 190001 199999
    - ii. **Restricted Funds** generally provided by a grant, contract or donation to the Foundation; and start with a **2**.

#### iii. Examples:

- 1. E1xxxxx University Unrestricted Funds
- 2. E2xxxxx University Restricted Funds
  - a. University
    b. College of Medicine
    c. Family Practice
    d. College of Pharmacy
    E29xxxx
    E29xxxx
- 3. E8xxxxx Agency Funds
- 4. F2xxxxx, Foundation Restricted Funds. 2xxxxx on Chart F *can* be the same number as Restricted Funds on Chart E, so the <u>E or F are critical to distinguish between the two</u>.
- d. <u>Org Codes</u> Five (5) digit numbers based on the organizational structure of the University. A listing can be found on ePrint report FGRORGH updated monthly.
  - i. 11000 President
  - ii. 20000 Academic Affairs
  - iii. 30000 Health Affairs
  - iv. 40000 Finance & Administration
  - v. 50000 Student Services
  - vi. 60000 Advancement
  - vii. 80000 Activity
    - 1. 82xxx RDC
    - 2. 83xxx Research Support
    - 3. 84xxx Institutional Development Grants (IDC)
- e. <u>Program Codes</u> Three (3) digit numbers that identify the type of work being done. These are also available through ePrint report FGRPRGH. Examples:
  - i. 100 Revenue
  - ii. 200 Instruction
  - iii. 250 Research
  - iv. 300 Public Service
  - v. 350 Academic Support

- vi. 400 Student Services
- vii. 450 Institutional Support
- viii. 500 Physical Plant
- ix. 550 Scholarships

- f. <u>Account Code</u> Five (5) digit numbers that indicate the commodity type (ePrint Report FGRACTH). Examples:
  - i. 5xxxx Revenues
  - ii. 6xxxx Salaries and Benefits; 61xxx salaries; 62xxx benefits
  - iii. 7xxxx Expenditures; 73xxx travel; 74xxx operating expenses; 781xx equipment
  - iv. 8xxxx Transfers
- g. <u>Index Codes</u> A five (5) or six (6) digit code that replaces the 14 digit combination of the Fund, Org and Program. ETSU set up 5 digit Index codes for Unrestricted state funds and 6 digit Index codes for Restricted grants or contracts and Foundation funds. For Unrestricted fund (your departmental budget), the Index is equal to the Org. For Restricted funds (grant, contract or Foundation funds), the Index is equal to the Fund. Examples:

|             | Unrestricted       | Restricted          | Foundation     |
|-------------|--------------------|---------------------|----------------|
| Description | Child Study Center | Childhood Center 07 | Project ACTION |
| Chart       | Ε                  | Ε                   | F              |
| Fund        | 110001             | 210032              | 227310         |
| Org         | 23152              | 23152               | 23152          |
| Program     | 350                | 250                 | 350            |
| Index       | 23152              | 210032              | 227310         |

- h. ePrint Reports A listing of the following codes can be found in ePrint reports at <a href="http://eprint.etsu.edu">http://eprint.etsu.edu</a>, OR through Goldlink using your ETSU userID and password. See page 32 for Goldlink/ePrint login details. You can search .pdf files using...
  - i. Org Codes report FGRORGH, updated monthly through ePrint
  - ii. Program Codes report FGRPRGH
  - iii. Index Codes report FGRACCI, which also contains defaulted Fund, Org and Program.
  - iv. General Ledger Detail Transactions (FGRGLTA) used for Agency Funds
  - v. Organizational Detail Activity (FGRODTA) provides detail of activity for Organization
  - vi. Budget Status (FGRBDSC) provides monthly budget status reports

| Print                | Select Report f     | rom Repository Finance Chart E-Campus | Finance Chart E-Campus Repository<br>ashleyrc |
|----------------------|---------------------|---------------------------------------|-----------------------------------------------|
| FTTTC                | About e~Print   FAQ |                                       | Change Repository   Help   Logout             |
| inance Chart E-Campu | us                  |                                       |                                               |
|                      | Report              | Description                           | Latest Date                                   |
| DF TEXT              | FGRACCI             | Account Index Report                  | Tue Mar 11, 2008 09:25am                      |
|                      | FGRACTH             | Account Hierarchy Report              | Tue Mar 11, 2008 09:34am                      |
|                      | FGRBDSC             | Budget Status                         | Tue Mar 11, 2008 09:38am                      |
| DF TEXT              | FGRFNDH             | Fund Hierarchy Report                 | Tue Mar 11, 2008 11:11am                      |
| DF TEXT              | FGRGLTA             | General Ledger Detail Transact        | Tue Mar 11, 2008 11:15am                      |
| DF TEXT              | FGRODTA             | Organizational Detail Activity        | Tue Mar 11, 2008 09:18am                      |
|                      | FGRORGH             | Organization Hierarchy Report         | Tue Mar 11, 2008 11:22am                      |
| DF TEXT              | FGRPRGH             | Program Hierarchy Report              | Tue Mar 11, 2008 2:10pm                       |
|                      | FRRGITD             | Grant Inception to date               | Sat Mar 01, 2008 3:01pm                       |
| DF TEXT              | FYRGRPD             | Grant report for Departments          | Tue Mar 11, 2008 2:02pm                       |
| Proviou              |                     | FRBGITD                               |                                               |
| (Previou             | 15                  |                                       |                                               |

## 2. Log In

a. Go to the ETSU home page, <u>www.etsu.edu</u> and click on "GoldLink"

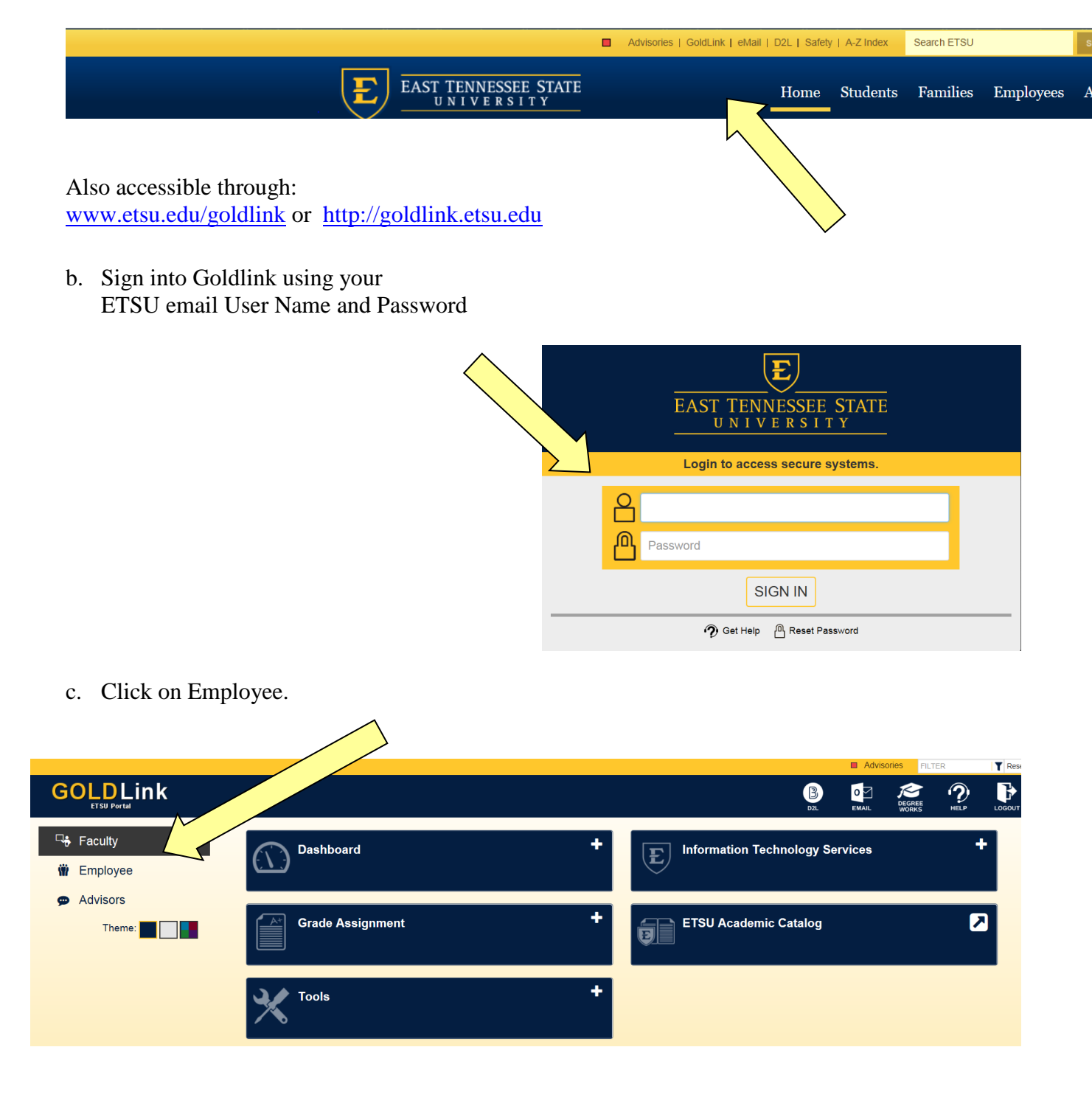

d. click on the Finance Tools

|                       |                           |   |                            | Advi    | sories FILT     | ER | T Re |
|-----------------------|---------------------------|---|----------------------------|---------|-----------------|----|------|
|                       |                           |   | B                          | 0 Email | DEGREE<br>WORKS |    |      |
| Seculty<br>∰ Employee | Benefits and Deductions + |   | E Information Technology S | ervices |                 |    |      |
| 🗭 Advisors            | Pay Information +         |   | My Account Balance         |         | _               | •  |      |
|                       | Personal Information +    |   | Human Resources            |         |                 |    |      |
|                       | Tax Documents +           |   | Banner INB Login           |         |                 | ۶  |      |
|                       |                           | > | E Finance Tools            |         |                 | 1  |      |
|                       |                           |   |                            |         |                 |    |      |

e. Select Budget Queries

| <b>E</b> Finance Tools |                                                |
|------------------------|------------------------------------------------|
|                        | Budget Queries<br>Encumbrance<br>View Document |

# **3. Budget Queries for Unrestricted state funded accounts**

Click on Drop Down arrow for query options

For <u>unrestricted state funded accounts</u>, select **Budget Status by Organizational Hierarchy** and click **Create Query** 

| 🚖 🏟 👔              | Budget Queries                                                                                                    | 🙆 • 🖻     | - 🖶 - 🗄                  | Page 🔻   | 🗿 Tools 🤸 | , » |
|--------------------|----------------------------------------------------------------------------------------------------|-----------|--------------------------|----------|-----------|-----|
|                    |                                                                                                    |           |                          |          |           | ^   |
| East Tennes        | rsu<br>ar Stafe Datrenty                                                                                                    |           |                          |          |           |     |
| Persona            | al Information Student and Financial Aid Employee Finance                                                                             |           |                          |          |           |     |
| Search             | Go                                                                                                    | MENU      | SITE MAP                 | HELP     | EXIT      |     |
| Budg               | get Queries                                                                                                    |           |                          |          |           |     |
| 🔍 То (             | create a new query choose a query type and select Create Query. To retrieve an existing query choose a saved query and select Retriev | /e Query. |                          |          |           |     |
| Create<br>Type     | a New Query<br>Budget Status by Organizational Hierarchy V<br>Create Query                                                            |           |                          |          |           |     |
| Retriev<br>Saved ( | e Existing Query Query None Retrieve Query                                                                                            |           |                          |          |           |     |
| RELEAS             | [ Budget Queries   Encumbrance Query   View Document ] SE: 7.2                                                                        | pa<br>Si  | wered by<br>JNGARD' HIGH | ER EDUCA | TION      |     |

Check the boxes for the columns you want on your report and click Continue.

|                      | The                               | Gateway to Services for ETSU Students, Employees and Alumni<br>ETSU<br>GOLDLINK |
|----------------------|-----------------------------------|---------------------------------------------------------------------------------|
| Personal Information | Student Employee                  | Finance                                                                         |
| Search               | Go                                |                                                                                 |
| Budget Querie        | <b>35</b><br>g Ledger Data columr | is to display on the report.                                                    |
| Adopted Budget       | Vear to Date                      |                                                                                 |
| Budget Adjustment    | Encumbrances                      |                                                                                 |
| Adjusted Budget      | Reservations                      |                                                                                 |
| Temporary Budget     | Commitments                       |                                                                                 |
| Accounted Budget     | 🔽 Available Balan                 |                                                                                 |
| Save Query as:       |                                   |                                                                                 |
| Continue             |                                   |                                                                                 |

The most commonly used columns (boxes checked above) represent the following:

- Accounted Budget total adopted plus all budget adjustments
- Year to Date Transactions to date
- Encumbrances Purchase Orders processed
- Available Balance Budget less other columns

The other budget categories you can also display as columns are:

- Adopted Budget Base budget
- Budget Adjustment all processed budget revisions
- Adjusted Budget Current Budget
- Temporary Budget Temporary budget adjustments
- Reservations Requisitions outstanding
- Commitments Encumbrances + Reservations

Choose Budget Query Parameters

- Enter Fiscal Year. Current FY is the year in which the FY ends.
- Enter Fiscal Period. 1 = July ... 12 = June, 14 = accrual period (normally used)
- Leave Comparison Fiscal year and period "None" unless you want to compare
- Commitment Type usually "All"
- Chart of Accounts "E" or "F"
- Index for the Organization you want to see
  - Leave remainder blank **OR**, in lieu of Index, enter
    - Fund, Org and Program
- Click Submit Query

٠

| Personal Information Student and Fin                                               | ancial Aid Employee Finance                                                                                                    |                               |                            |
|------------------------------------------------------------------------------------|----------------------------------------------------------------------------------------------------|-------------------------------|----------------------------|
| Search Go                                                                          | MENU                                                                                                    | SITE MAP                      | HELP EXIT                  |
|                                                                                    |                                                                                                    |                               |                            |
| Budget Queries                                                                     |                                                                                                    |                               |                            |
| For a Budget Query to be successf<br>and Chart of Accounts fields. If Gra<br>Date. | II, a user with Fund Organization query access must enter a value in either the Organization or Grant fields as well as<br>Int information is queried, all retrieved information is Grant Inception to Date. Otherwise, all information retrieved is thr | the Fiscal Ye<br>ough the Fis | ar, Period,<br>cal Year to |
| To perform a comparison query selection placed next to the corresponding c         | ect a Comparison Fiscal Year and Period in addition to the required Fiscal Year and Period. With this selection, all details omparison fiscal period.                                                                                                    | s retrieved w                 | vill be                    |
| Fiscal year: 2008 💙                                                                | Fiscal period: 14 V                                                                                                    |                               |                            |
| Comparison Fiscal year: None 🜱                                                     | Comparison Fiscal period: None V                                                                                                    |                               |                            |
| Commitment Type:                                                                   |                                                                                                    |                               |                            |
| Chart of Accounts E                                                                | Index 22000                                                                                                    |                               |                            |
|                                                                                    | Activity                                                                                                    |                               |                            |
| Grant                                                                              |                                                                                                    |                               |                            |
| Account                                                                            | Account Type                                                                                                    |                               |                            |
| Program                                                                            |                                                                                                    |                               |                            |
| Include Revenue Accounts                                                           |                                                                                                    |                               |                            |
| Save Query as:                                                                     |                                                                                                    |                               |                            |
| Shared                                                                             |                                                                                                    |                               |                            |
| Submit Query                                                                       |                                                                                                    |                               |                            |

When using the Index code, the Fund, Org and Program are returned to verify. If they are correct, click **Submit Query** again.

| Personal Information Student and Financial Aid Employee Finance |      |          |      |      |
|-----------------------------------------------------------------|------|----------|------|------|
| Search Go                                                       | MENU | SITE MAP | HELP | EXIT |
| Budget Queries                                                  |      |          |      |      |
| Fiscal year: 2008 v Fiscal period: 14 v                         |      |          |      |      |
| Comparison Fiscal year: None Comparison Fiscal period: None V   |      |          |      |      |
| Commitment Type: All v                                          |      |          |      |      |
| Chart of Accounts Index                                         |      |          |      |      |
| Fund 110001 Activity                                            |      |          |      |      |
| Organization 22000 Location                                     |      |          |      |      |
| Grant Fund Type                                                 |      |          |      |      |
| Account Type                                                    |      |          |      |      |
| Program 350                                                     |      |          |      |      |
| Include Revenue Accounts                                        |      |          |      |      |
| Save Query as:                                                  |      |          |      |      |
| Shared                                                          |      |          |      |      |
| Submit Query                                                    |      |          |      |      |

#### Click (drill down) on Blue Items (active links) for more detail

| Personal Inform          | nation Student and Fi                            | nancial Aid Employee Financ                                             | ce                                                         |                                                               |                                                                 |                      |
|--------------------------|--------------------------------------------------|-------------------------------------------------------------------------|------------------------------------------------------------|---------------------------------------------------------------|-----------------------------------------------------------------|----------------------|
| Search                   | Go                                               |                                                                         |                                                            |                                                               | MENU                                                            | J SITE MAP HELP EXIT |
|                          |                                                  |                                                                         |                                                            |                                                               |                                                                 |                      |
|                          |                                                  |                                                                         |                                                            |                                                               |                                                                 |                      |
| Select a lin Microsoft E | k in the Query Results<br>xcel spreadsheet. Calc | list to retrieve detail information<br>ulate user defined columns for t | n for the specific item chos<br>the query by making select | sen. Select one of the Downli<br>ions from the Compute Additi | oad options to download Budget<br>onal Columns pull down lists. | : Query data to a    |
| Report Param             | eters                                            |                                                                         |                                                            |                                                               |                                                                 |                      |
|                          | Organiza                                         | ation Budget Status Report                                              |                                                            |                                                               |                                                                 |                      |
|                          |                                                  | By Organization                                                         |                                                            |                                                               |                                                                 |                      |
|                          | Perio                                            | d Ending Jun 30, 2008                                                   |                                                            |                                                               |                                                                 |                      |
|                          |                                                  | -<br>As of Mar 25, 2008                                                 |                                                            |                                                               |                                                                 |                      |
|                          |                                                  | AS 01 Mai 25, 2000                                                      |                                                            |                                                               |                                                                 |                      |
| Chart of Account         | nts E ETSU                                       | Commitment 1                                                            | Type All                                                   | +                                                             |                                                                 |                      |
| Organization             | 22000 Dean Colle                                 |                                                                         |                                                            | 11 C                                                          |                                                                 |                      |
| Account                  |                                                  | Location                                                                |                                                            |                                                               |                                                                 |                      |
| / locourie               |                                                  | Lotadon                                                                 | · ···                                                      |                                                               |                                                                 |                      |
| Query Results            |                                                  |                                                                         |                                                            |                                                               |                                                                 |                      |
| Organization (           | Organization Title                               | FY08/PD14 Accounted                                                     | FY08/PD14 Year to                                          | FY08/PD14                                                     | FY08/PD14 FY0<br>Commitments Bal                                | 08/PD14 Available    |
| 22000                    | Dean College Of                                  | 583,340.0                                                               | 0 494,694.13                                               | 128,719.22                                                    | 128,719.22                                                      | ( 40,073.35)         |
| 22000 Rollup             |                                                  | 583,340.0                                                               | 0 494,694.13                                               | 128,719.22                                                    | 128,719.22                                                      | ( 40,073.35)         |
|                          |                                                  |                                                                         |                                                            |                                                               |                                                                 |                      |
| Download                 | d All Ledger Columns                             | Download Selecte                                                        | ed Ledger Columns                                          |                                                               |                                                                 |                      |
|                          |                                                  |                                                                         |                                                            |                                                               |                                                                 |                      |
| Save Query a             | IS                                               |                                                                         |                                                            |                                                               |                                                                 |                      |
| Shared                   |                                                  |                                                                         |                                                            |                                                               |                                                                 |                      |
|                          |                                                  |                                                                         |                                                            |                                                               |                                                                 |                      |
|                          |                                                  |                                                                         |                                                            |                                                               |                                                                 |                      |
| Compute Add              | litional Columns for                             | the query                                                               |                                                            |                                                               |                                                                 |                      |
| Column 1                 | Op                                               | Derator Column 2                                                        | Display                                                    | After Column No                                               | ew Column Description                                           |                      |
| FY08/PD14 Add            | opted Budget 🛛 👻 p                               | ercent of 🝸 FY08/PD14 Adopt                                             | ted Budget 🛛 🖌 FY08/PC                                     | 014 Adopted Budget 🛛 👻                                        |                                                                 |                      |
| Perform Co               | mputation                                        |                                                                         |                                                            |                                                               |                                                                 |                      |
|                          |                                                  |                                                                         |                                                            |                                                               |                                                                 |                      |
| Another Que              | ry                                               |                                                                         |                                                            |                                                               |                                                                 |                      |
|                          |                                                  |                                                                         |                                                            |                                                               |                                                                 |                      |
|                          |                                                  |                                                                         |                                                            |                                                               |                                                                 |                      |

# 4. Invoices and Check Payments

To get invoice and check payment information, continue to drill down on blue highlighted items

| æ | Report           | A - Mi                  | crosoft Internet        | Explorer                                |                                 |                           |                           |         |                          |                                   | ъ×       |
|---|------------------|-------------------------|-------------------------|-----------------------------------------|---------------------------------|---------------------------|---------------------------|---------|--------------------------|-----------------------------------|----------|
| E | ile <u>E</u> dit | ⊻iew                    | Favorites <u>T</u> ools | Help                                    |                                 |                           |                           |         |                          |                                   | <b>.</b> |
| ( | 🕒 Back           | • 6                     | ) - 💌 😰 1               | 🏠 🔎 Search   ל                          | Favorites 🙆 🔗                   | • 🎍 🖸 • 🗖 [               | x 🛍                       |         |                          |                                   |          |
| A | <u>i</u> dress 🧃 | http://                 | /etsubpss.etsu.edu:9    | 9000/pls/PROD/bwfkrpou.P                | _ReportA?coas=E&fund=           | =110001&program=350&inch  | ev=&adoptedbudget=        | =8xytd= | on&budgetadjt=&encumb    | =on&adjustedbudg( 💙 🚦             | > Go     |
|   | <i>Report</i>    | Parc                    | nneters                 | Organization Bu                         | dget Status Rep                 | oort                      |                           |         |                          |                                   | ^        |
|   |                  |                         |                         | By Acc                                  | ount Type                       |                           |                           |         |                          |                                   |          |
|   |                  |                         |                         | Period Endir                            | ng Jul 31, 2006                 |                           |                           |         |                          |                                   |          |
|   |                  |                         |                         | As of Se                                | p 10, 2006                      |                           |                           |         |                          |                                   |          |
|   | Chart o          | of Acc                  | ounts E ETSU            |                                         | Commitme                        | ent Type All              |                           |         |                          |                                   |          |
|   | Fund<br>Organiz  | zation                  | 110001<br>22000 E       | Undesignated E ar<br>Dean College Of Bu | nd G Program<br>siness Activity | 350 Acader<br>All         | nic Support               |         |                          |                                   |          |
|   | Accoun           | it                      | All                     |                                         | Location                        | All                       |                           |         |                          |                                   |          |
|   | Query i          | Resu                    | lts                     |                                         |                                 |                           |                           |         |                          |                                   |          |
|   | Accour<br>Type   | nt A<br>T               | iccount Type            | FY07/PD01<br>Adjusted<br>Budget         | FY07/PD01<br>Year to Date       | FY07/PD01<br>Encumbrances | FY07/PD01<br>Reservations | s C     | =Y07/PD01<br>Commitments | FY07/PD01<br>Available<br>Balance |          |
|   | 50               | R                       | evenues                 | <b>,</b>                                |                                 |                           |                           |         |                          |                                   |          |
|   | 60               | S<br>B                  | alaries and<br>enefits  | 536,040.00                              | 42,015.34                       | 383,449.08                | С                         | 0.00    | 383,449.08               | 110,575.58                        | }        |
| / | 70<br>80         | E                       | xpenditures<br>ransfers | 66,000.00                               | 11,079.27                       | 904.28                    | С                         | 0.00    | 904.28                   | 54,016.45                         | 5        |
|   | 22000            | Rollup                  | b                       | 602,040.00                              | 53,094.61                       | 384,353.36                | C                         | 0.00    | 384,353.36               | 164,592.03                        | -        |
|   | Save             | Downl<br>e Quer<br>ared | oad All Ledger<br>ry as | Columns                                 | Download Se                     | lected Ledger Column      | S                         |         |                          |                                   |          |
| < |                  |                         |                         |                                         |                                 |                           |                           |         |                          |                                   | >        |
|   | Done             |                         |                         |                                         |                                 |                           |                           |         |                          | 🥝 Internet                        |          |

| Report A -                   | Microsoft                  | Internet Ex       | rplorer                         |                           |                           |                           |                          |                                   |
|------------------------------|----------------------------|-------------------|---------------------------------|---------------------------|---------------------------|---------------------------|--------------------------|-----------------------------------|
| jile <u>E</u> dit <u>V</u> i | jew F <u>a</u> vorit       | es <u>T</u> ools  | Help                            |                           |                           |                           |                          |                                   |
| 🌏 Back 🔹                     | •      •     •     •       | 1 🖻 🎸             | 🍐 🔎 Search   👷 Fa               | worites 🙆 🔗               | è 🎍 💿 🛛 📃 🙍               | 1                         |                          |                                   |
| dress 🙆 ht                   | tp://etsubpss              | .etsu.edu:900     | 0/pls/PROD/bwfkrpou.P_Re        | eportA?coas=E&fund=1      | 10001&program=350&inclrev | =&adoptedbudget=&ytd      | on&budgetadjt=&encumb=   | =on&adjustedbudg 💌 📑              |
| Report Pa                    | aramete                    | rs                |                                 |                           |                           |                           |                          |                                   |
|                              |                            | C                 | rganization Budg                | get Status Repo           | ort                       |                           |                          |                                   |
|                              |                            |                   | By Accou                        | int Type                  |                           |                           |                          |                                   |
|                              |                            |                   | Period Ending                   | Jul 31, 2006              |                           |                           |                          |                                   |
|                              |                            |                   | to of Con                       | 10, 2006                  |                           |                           |                          |                                   |
|                              |                            |                   | As of sep                       | 10, 2006                  |                           |                           |                          |                                   |
| Chart of A                   | Accounts                   | E ETSU            |                                 | Commitmen                 | it Type All               |                           |                          |                                   |
| Fund                         |                            | 110001 U          | ndesignated E and               | G Program                 | 350 Academ                | c Support                 |                          |                                   |
| organizat                    | ion                        | 22000 De          | an College Of Busir             |                           | All                       |                           |                          |                                   |
| Account                      |                            |                   |                                 | Location                  | All                       |                           |                          |                                   |
| Query Re                     | sults                      |                   |                                 |                           |                           |                           |                          |                                   |
| Account<br>Type              | Accoun<br>Title            | t Type            | FY07/PD01<br>Adjusted<br>Budaet | FY07/PD01<br>Year to Date | FY07/PD01<br>Encumbrances | FY07/PD01<br>Reservations | FY07/PD01<br>Commitments | FY07/PD01<br>Available<br>Balance |
| 71                           | Travel                     |                   | 20,000.00                       | 2,146.21                  | . 709.28                  | 0.00                      | ) 709.2E                 | 17,144.51                         |
| 74                           | Operatir<br>Expense        | ig<br>is          | 46,000.00                       | 8,933.06                  | 195.00                    | 0.00                      | ) 195.00                 | 36,871.94                         |
| 78                           | Capital<br>Expendi         | tures             |                                 |                           |                           |                           |                          |                                   |
| 79                           | Scholars<br>Fellowsh       | ships and<br>iips |                                 |                           |                           |                           |                          |                                   |
| 7A                           | Deprecia<br>Expense        | ation             |                                 |                           |                           |                           |                          |                                   |
| 7B                           | Grant R<br>Expense         | elated<br>Items   |                                 |                           |                           |                           |                          |                                   |
| 7C                           | Other<br>Nonope<br>Expense | rating<br>Items   |                                 |                           |                           |                           |                          |                                   |
|                              |                            |                   |                                 |                           |                           |                           |                          |                                   |
|                              |                            |                   |                                 |                           |                           |                           |                          |                                   |

Continue drilling down for details (use Year to Date column for check payments and invoices).

| Back +             | D://etsubpss.etsu.edu:900                   | D/pls/PROD/bwfkrpou.P_Re             | avorites 🧭 🔗<br>eportA?coas=E&fund=1 | · 🎍 🛛 • 📙                                              | 3 🛍                                                 |                                                     |                                                           |
|--------------------|---------------------------------------------|--------------------------------------|--------------------------------------|--------------------------------------------------------|-----------------------------------------------------|-----------------------------------------------------|-----------------------------------------------------------|
| count A            | p://etsubpss.etsu.edu:9000<br>Account Title | 0/pls/PROD/bwfkrpou.P_R<br>FY07/PD06 | eportA?coas=E&fund=1                 |                                                        |                                                     |                                                     |                                                           |
| 74000 0            |                                             | Adjusted<br>Budget                   | FY07/PD06<br>Year to Date            | 10001&program=350&inclrev<br>FY07/PD06<br>Encumbrances | /=&adoptedbudget=&ytd=<br>FY07/PD06<br>Reservations | -on&budgetadjt=&encumb=<br>FY07/PD06<br>Commitments | on&adjustedbudge 💙 툳<br>FY07/PD06<br>Available<br>Balance |
| E                  | Operating Expense<br>Budget Pool            | 68,610.00                            | 0.00                                 | 0.00                                                   | 0.00                                                | 0.00                                                | 68,610.00                                                 |
| 74110 P<br>S<br>II | rinting of<br>Supplies by<br>nstitution     | 0.00                                 | 743.05                               | 0.00                                                   | 0.00                                                | 0.00                                                | ( 743.05)                                                 |
| 74140 E<br>C<br>II | Duplicating and<br>Copy Outside<br>nstit    | 0.00                                 | 744.65                               | 612.75                                                 | 0.00                                                | 612.75                                              | ( 1,357.40)                                               |
| 74160 P<br>P<br>II | rinting<br>Publications by<br>nstit         | 0.00                                 | 1,132.89                             | 0.00                                                   | 0.00                                                | 0.00                                                | ( 1,132.89)                                               |
| 74210 I            | nstrument Charge                            | 5,250.00                             | 4,905.57                             | 0.00                                                   | 0.00                                                | 0.00                                                | 344.43                                                    |
| 74220 T<br>C       | <sup>-</sup> elephone Long<br>Distance      | 0.00                                 | 135.79                               | 0.00                                                   | 0.00                                                | 0.00                                                | ( 135.79)                                                 |
| 74230 P            | ostal Charges                               | 0.00                                 | 5,953.56                             | 0.00                                                   | 0.00                                                | 0.00                                                | (5,953.56)                                                |
| 74291 T            | elephone Cellular                           | 0.00                                 | 0.00                                 | 0.00                                                   | 0.00                                                | 0.00                                                | 0.00                                                      |
| 74311 E<br>M       | Equipment<br>Maintenance<br>Contracts       | 0.00                                 | 0.00                                 | 0.00                                                   | 0.00                                                | 0.00                                                | 0.00                                                      |
| 74440 C            | Consulting<br>Gervices                      | 0.00                                 | 3,302.00                             | 0.00                                                   | 0.00                                                | 0.00                                                | (3,302.00)                                                |
| 74479 A            | Advertising Other                           | 0.00                                 | 140.00                               | 0.00                                                   | 0.00                                                | 0.00                                                | (140.00)                                                  |
| 74480 E            | Dues and<br>Gubscriptions                   | 0.00                                 | 750.00                               | 0.00                                                   | 0.00                                                | 0.00                                                | ( 750.00)                                                 |
| 74481 M<br>¢       | Nembership Dues<br>Accreditation            | 0.00                                 | 3,900.00                             | 0.00                                                   | 0.00                                                | 0.00                                                | ( 3,900.00)                                               |
| 74490 C<br>a       | Other Professional<br>and Admin Srvs        | 0.00                                 | 2,569.73                             | 1,120.00                                               | 0.00                                                | 1,120.00                                            | ( 3,689.73)                                               |
| 74530 S            | Supplies                                    | 0.00                                 | 531.33                               | 1.415.00                                               | 0.00                                                | 1.415.00                                            | (1.946.33)                                                |

| 🚰 ReportE - Microsoft                                 | Internet Explorer                            |                        |                                  |                              | - 7 🛛               |  |  |  |  |  |
|-------------------------------------------------------|----------------------------------------------|------------------------|----------------------------------|------------------------------|---------------------|--|--|--|--|--|
| <u>File E</u> dit <u>V</u> iew F <u>a</u> vor         | ites <u>T</u> ools <u>H</u> elp              |                        |                                  |                              | A.                  |  |  |  |  |  |
| 😋 Back 🔹 📀 👻 😰 🏠 🔎 Search 🦖 Favorites 🚱 😒 - 🌺 💿 👻 🛄 🛍 |                                              |                        |                                  |                              |                     |  |  |  |  |  |
| Address 🙆 http://etsubps                              | s.etsu.edu:9000/pls/PROD/bwfkrpxu.P_ReportE? | coas=E&fund=110001&pro | gram=350&inclrev=&atyp=74&ftyp=& | orgn=22000&actv=&refnumber=∾ | ct=74580&grn 🔽 🔁 Go |  |  |  |  |  |
| Report Paramete                                       | ers                                          |                        |                                  |                              | ~                   |  |  |  |  |  |
|                                                       | Organization Budget Sta                      | tus Detail Report      |                                  |                              |                     |  |  |  |  |  |
|                                                       | Summary Year to Date Ti                      | ansaction Report       |                                  |                              |                     |  |  |  |  |  |
|                                                       | Period Ending Ju                             | 31, 2006               |                                  | Rule class                   |                     |  |  |  |  |  |
|                                                       | As of Sep 10,                                | 2006                   |                                  | code tells                   |                     |  |  |  |  |  |
| Chart of Accounts                                     | : E ETSU                                     | Commitment Type        | : All                            |                              |                     |  |  |  |  |  |
| Fund:                                                 | 110001 Undesignated E and G                  | Program:               | 350 Academic Support             | what was                     |                     |  |  |  |  |  |
| Organization:                                         | 22000 Dean College Of Business               | Activity:              | All                              | processed                    |                     |  |  |  |  |  |
| Account:                                              | 74580 Supplies Purchase Order                | Location:              | All                              |                              |                     |  |  |  |  |  |
| Fund Type:                                            | All                                          | Account Type:          | 74 Operating Expenses            |                              |                     |  |  |  |  |  |
|                                                       |                                              |                        |                                  |                              |                     |  |  |  |  |  |
| Transaction Date                                      | Activity Date Document Fode                  | lendor /Transacti      | on Description Amount I          | Pula Nase Code               |                     |  |  |  |  |  |
| 1ul 20, 2006                                          | Jul 20, 2006 10001420                        | The HON Company        | 221.34 I                         | INNI                         |                     |  |  |  |  |  |
| Jul 20, 2006                                          | Jul 20, 2006 10001420                        | The HON Company        | .711.721                         | INNI                         | =                   |  |  |  |  |  |
| Report Total (of a                                    | necords):                                    | ·····,                 | 8,923.06                         |                              |                     |  |  |  |  |  |
|                                                       | Interna                                      | l invoice nur          | nbers –                          |                              |                     |  |  |  |  |  |
| Available Budget E                                    | Balance: ( 8,938.06)                         | 20                     |                                  |                              |                     |  |  |  |  |  |
|                                                       | × \100014                                    | 20                     |                                  |                              |                     |  |  |  |  |  |
| Download                                              |                                              |                        |                                  |                              |                     |  |  |  |  |  |
|                                                       | F                                            |                        |                                  |                              |                     |  |  |  |  |  |
|                                                       |                                              |                        |                                  |                              |                     |  |  |  |  |  |
| Save Query as                                         |                                              |                        |                                  |                              |                     |  |  |  |  |  |
| 🔲 Shared                                              |                                              |                        |                                  |                              |                     |  |  |  |  |  |
|                                                       |                                              |                        |                                  |                              |                     |  |  |  |  |  |
| Another Query                                         |                                              |                        |                                  |                              | _                   |  |  |  |  |  |
|                                                       |                                              |                        |                                  |                              | <b>~</b>            |  |  |  |  |  |
| ¢۵                                                    |                                              |                        |                                  |                              | Internet            |  |  |  |  |  |

See next page for Document Code Prefixes and Rule Class Codes

#### Check number

| 🗿 Report X - Mic               | rosoft Internet Explorer             |                      |                     |               |                     |               |             |             |            | - 7 🗙    |       |
|--------------------------------|--------------------------------------|----------------------|---------------------|---------------|---------------------|---------------|-------------|-------------|------------|----------|-------|
| <u>File E</u> dit <u>V</u> iew | Favorites <u>T</u> ools <u>H</u> elp |                      |                     |               |                     |               |             |             |            |          |       |
| Ġ Back 🔹 🕥                     | 🖂 🖹 💈 🏠 🔎 Sear                       | h 🤺 Favorites 🗸      | 🚱 🔗 🍓               | J •           | . 🔣 🔣               |               |             |             |            |          |       |
| Address 🙆 http://e             | tsubpss.etsu.edu:9000/pls/PROD/bw    | fkrpxu.P_ReportX?ref | number=100014208ski | prows=08.tdat | e=20-Jul-2006&fcode | =038ttype=38s | ubno=0&trov | id=AAAHFXAA | DAABavvA   | 🗸 🔁 Go   |       |
| Search                         | Go                                   |                      |                     |               |                     |               | MENU        | SITE MAP    | HELP       | EXIT     |       |
|                                |                                      |                      | Paid o              | n Invo        | oice I0001          | 420 wi        | th          |             |            |          |       |
| Select Docur                   | nent                                 |                      | navme               | onts fra      | om severs           | l differ      | ent fu      | nds         |            |          |       |
| De sument Tu                   |                                      | n Report             | payine              |               |                     | i unici       | ciit iu     | nus         |            |          |       |
| Document Ty                    | de: 10001420 Descript                | iop: The The         | and or              | gs.           |                     |               |             |             |            |          |       |
| Transaction D                  | ue. 10001420 Descript                | ion. me              | е пфія сотпрану     | -             |                     |               |             |             |            |          |       |
| Transacuoff E                  |                                      |                      |                     |               |                     |               |             |             | _          |          |       |
| Accounting 1                   | Information                          |                      |                     |               |                     |               |             |             |            |          |       |
| Chart of Acc                   | ounts Fund Organizat                 | ion Account P        | agram Activity      | Locatio       | 1 Amount Rule       | Class Cod     | te          |             |            |          |       |
| E                              | 110001 22350                         | 74580 2              | 00                  |               | 1,626.00 INN        |               |             |             |            |          |       |
| E                              | 190001 36025                         | 74580 20             | 00                  |               | 1,615.86 INN        |               |             |             |            |          |       |
| E                              | 190001 36050                         | 74580 20             | 00                  |               | 1,767.20 INN        |               |             |             |            |          |       |
| E                              | 190001 36025                         | 74580 20             | 00                  |               | 1,615.86 INN        |               |             |             |            |          |       |
| E                              | 110001 22000                         | 74580 3              | 50                  |               | 221.34 INN          |               |             |             |            | =        |       |
| E                              | 110001 22000                         | 74580 3              | 50                  |               | 8,711.72 INN        |               |             |             |            |          |       |
|                                |                                      |                      |                     |               |                     |               |             |             |            |          |       |
|                                |                                      |                      |                     |               |                     |               |             |             |            |          |       |
| Save Query                     | 45                                   |                      |                     |               |                     |               |             |             |            |          |       |
| 🔄 Shared                       |                                      |                      |                     |               |                     |               |             |             |            |          |       |
|                                |                                      |                      |                     |               |                     |               |             |             |            |          |       |
| Another Ou                     | Jerv                                 |                      |                     |               |                     |               |             |             |            |          |       |
|                                |                                      |                      | Paie                | d on cl       | heck num            | her 100       | 0123        | 5 Note      | <b>.</b> د |          |       |
|                                |                                      | ٨                    |                     |               |                     |               | 0125        | 5. 1 1010   |            |          |       |
| Delated Doc                    | imante                               | $\sim$ $\mu$         |                     | Auto l        | Pavment a           | and will      | l have      | no Fir      | nal Re     | econcil  | iatic |
| Transaction                    | Date Occument Type                   | Document             | ode Status Ind      | icator        |                     |               |             |             |            |          |       |
| 1ul 21 2006                    | Check Disbursemen                    | 10001236             |                     | icator        |                     |               |             |             |            |          |       |
| 501 21, 2000                   | CHECK DISDUISEITIET                  | 410001200            |                     |               |                     |               |             |             |            |          |       |
| <b>2</b> 4 -                   |                                      |                      |                     |               |                     |               |             |             |            | <b>M</b> |       |
| Done                           |                                      |                      |                     |               |                     |               |             | <u> </u>    | Internet   |          | l     |

#### Common **<u>Rule Class Codes</u>** used for processing:

BD01: Permanent adopted budget BD02: Permanent budget adjustments BD04: Temporary budget adjustments CNEI: Cancel check – invoice with encumbrance CNNC: Cancel check – credit memo without encumbrance CNNI: Cancel check – invoice without encumbrance DNEI: Check - invoice with encumbrance DNNC: Check – credit memo without encumbrance DNNI: Check – invoice without encumbrance ICEI: Cancel invoice with encumbrance ICNC: Cancel credit memo without encumbrance ICNI: Cancel invoice without encumbrance INEI: Invoice with encumbrance INNC: Credit memo without encumbrance **INNI:** Invoice without encumbrance FT01: Internal charges within a chart, Chart E PORD: Establish purchase order REQP: Requisition - reservation X25: Internal charges to Chart F accounts or a combination of Charts E & F, IF on the Same Journal Voucher

#### Document Code Prefixes (some)

- ! Auto Payment/Direct Deposit
- P Purchase Order
- I Invoice
- Blank "e" Invoice (eff. 6/1/09)
- BD Budget revisions
- BG Budget revisions-Grants
- EN Encumbrances
- F Document Feeds (e.g. Receipts or Payroll)
- FI Interest Income Distribution
- GT Grant Entries
- LA DIAD Chara
- LA DLAR Charge MS Miscellaneous
- PC Pro Card
- PP Physical Plant
- PS Postage
- TC Telephone Charge
- YR Year End Charge

### 5. Budget Information about Selected Account Codes

61XXX – Funds are budgeted for individual salary account codes.

62000 – Funds are pooled for employee benefits to cover all 62xxx expenditures.

73000 – Funds are pooled for travel to cover all 73XXX expenditures.

74000 – Funds are pooled for operating expenses to cover all 74XXX expenditures. Funds are budgeted on account code 74210 (Instrument Charge) as an information item only but for budget control is part of the 74XXX pool.

78000 - Funds are pooled for capital outlay (equipment) to cover all 78XXX expenditures.

79000 - Funds are pooled for scholarships (unrestricted) to cover all 79XXX expenditures.

### **Using Encumbrance Query and View Document**

- Selecting "Encumbrance Query" will allow you to view all open Encumbrances for the period selected.
- Selecting "View Document," such as a Purchase Order number or Invoice number, will allow you to view the details of the document and any related documents.

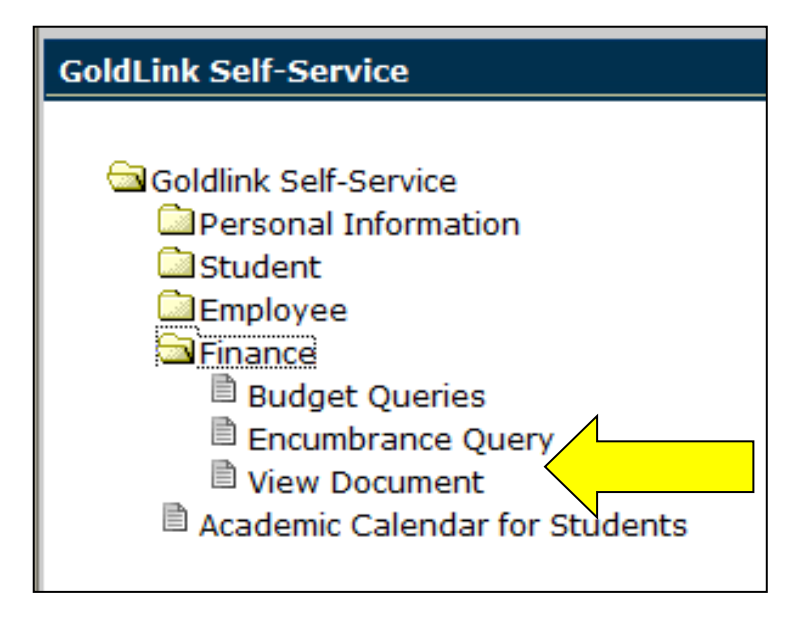

# 6. Purchase Orders or Encumbrances

Click on items in blue in the Encumbrances column for more information about Purchase Orders.

| Eile Edit ! | <u>V</u> iew F <u>a</u> vorites <u>T</u> ools <u>H</u> e | de la                      |                    |                         |                       |                        |                        |  |  |  |  |  |
|-------------|----------------------------------------------------------|----------------------------|--------------------|-------------------------|-----------------------|------------------------|------------------------|--|--|--|--|--|
| •           | jie Edit View Favorites Iools Help                       |                            |                    |                         |                       |                        |                        |  |  |  |  |  |
| G Back •    | 🕤 • 💌 🗟 🏠                                                | 🔎 Search                   | es 🚱 🔗             | 0 • 📙 🔛                 | ۲.                    |                        |                        |  |  |  |  |  |
| Address 😂 h | ttp://etsubpss.etsu.edu:9000/j                           | pls/PROD/bwfkrpou.P_Report | A?coas=E&fund=1100 | 01&program=450&inclrev= | &adoptedbudget=&ytd=o | n&budgetadjt=&encumb=o | on&adjustedbudg 🎽 🔁 Go |  |  |  |  |  |
| 74000       | Operating Expense<br>Budget Pool                         | 121,070.00                 | 0.00               | 0.00                    | 0.00                  | 0.00                   | 121,070.00             |  |  |  |  |  |
| 74210       | Instrument Charge                                        | 14,880.00                  | 0.00               | 0.00                    | 0.00                  | 0.00                   | 14,880.00              |  |  |  |  |  |
| 74220       | Telephone Long<br>Distance                               | 560.00                     | 0.00               | 0.00                    | 0.00                  | 0.00                   | 560.00                 |  |  |  |  |  |
| 74240       | Freight and Express<br>Charges                           | 0.00                       | 0.00               | 400.00                  | 0.00                  | 400.00                 | ( 400.00)              |  |  |  |  |  |
| 74290       | Other<br>Communication<br>Shipping Costs                 | 0.00                       | 0.00               | 0.00                    | 0.00                  | 0.00                   | 0.00                   |  |  |  |  |  |
| 74291       | Telephone Cellular                                       | 0.00                       | 51.49              | 836.16                  | 0.00                  | 836.16                 | (887.65)               |  |  |  |  |  |
| 74311       | Equipment<br>Maintenance<br>Contracts                    | 4,500.00                   | 0.00               | 0.00                    | 0.00                  | 0.00                   | 4,500.00               |  |  |  |  |  |
| 74471       | Advertising Services<br>Personnel                        | 0.00                       | 0.00               | 50.00                   | 0.00                  | 50.00                  | ( 50.00)               |  |  |  |  |  |
| 74490       | Other Professional<br>and Admin Srvs                     | 0.00                       |                    | 2,028.00                | 0.00                  | 2,028.00               | ( 952.00)              |  |  |  |  |  |
| 74580       | Supplies Purchase<br>Order                               | 0.00                       | 146.37             | 0.00                    | 0.00                  | 0.00                   | (146.37)               |  |  |  |  |  |
| 75311       | Prof and Admin<br>Support                                | ( 37,570.00)               | 0.00               | 0.00                    | 0.00                  | 0.00                   | ( 37,570.00)           |  |  |  |  |  |
| 75312       | Prof and Admin<br>Support CoM FP                         | (364,420.00)               | 0.00               | 0.00                    | 0.00                  | 0.00                   | ( 364,420.00)          |  |  |  |  |  |
| 75313       | Prof and Admin<br>Support Univ<br>School                 | (16,910.00)                | 0.00               | 0.00                    | 0.00                  | 0.00                   | (16,910.00)            |  |  |  |  |  |
| 75314       | Prof and Admin<br>Support Pharmacy                       | ( 55,910.00)               | 0.00               | 0.00                    | 0.00                  | 0.00                   | ( 55,910.00)           |  |  |  |  |  |
| Report T    | otal (of all records)                                    | (333,800.00)               | (878.14)           | 3,314.16                | 0.00                  | 3,314.16               | (336,236.02)           |  |  |  |  |  |
|             |                                                          |                            |                    |                         |                       |                        |                        |  |  |  |  |  |
| <           |                                                          |                            |                    |                         |                       |                        | >                      |  |  |  |  |  |
| ē)          |                                                          |                            |                    |                         |                       |                        | Internet               |  |  |  |  |  |

#### Drill down for details

| 🐴 ReportE - Microso        | ft Internet Explorer                      |                  |                       |          |                            |                 |                         |  |  |  |  |
|----------------------------|-------------------------------------------|------------------|-----------------------|----------|----------------------------|-----------------|-------------------------|--|--|--|--|
| <u>File Edit View Fa</u> v | rorites <u>T</u> ools <u>H</u> elp        |                  |                       |          |                            |                 | A*                      |  |  |  |  |
| 🕞 Back 🔹 🛞 -               | 💌 🛃 🏠 🔎 Search 👷 Fave                     | orites 🥝 💈       | 3• 🎍 🖸 • 🗖            | *        | ٤.                         |                 |                         |  |  |  |  |
| Address 🕘 http://etsub     | pss.etsu.edu:9000/pls/PROD/bwfkrpxu.P_Rep | ortE?coas=E&fund | d=110001&program=450& | nclrev=8 | atyp=74&ftyp=&orgn=40100&a | ctv=&refnumber≕ | sacct=744908;grn 🔽 🛃 Go |  |  |  |  |
| Report Parame              | ters                                      |                  |                       |          |                            |                 | <u>^</u>                |  |  |  |  |
|                            | Organization Bu                           | dget Status      | Detail Report         |          |                            |                 |                         |  |  |  |  |
|                            | Summary Encum                             | brance Trar      | isaction Report       |          |                            |                 |                         |  |  |  |  |
| Period Ending Jul 31, 2006 |                                           |                  |                       |          |                            |                 |                         |  |  |  |  |
|                            | As of                                     | Sep 10, 20       | 006                   |          |                            |                 |                         |  |  |  |  |
| Chart of Account           | ts: E ETSU                                |                  | Commitment Typ        | e: All   |                            |                 |                         |  |  |  |  |
| Fund:                      | 110001 Undesignated E and                 | G                | Program:              | 450      | Institutional Support      |                 |                         |  |  |  |  |
| Organization:              | 40100 Bus Services Univ Cor               | nptroller        | Activity:             | All      |                            |                 |                         |  |  |  |  |
| Account:                   | 74490 Other Professional and              | d Admin Srv:     | s Location:           | All      |                            |                 |                         |  |  |  |  |
| Fund Type:                 | All                                       |                  | Account Type:         | 74       | Operating Expenses         |                 |                         |  |  |  |  |
| Document List              |                                           |                  |                       |          |                            |                 |                         |  |  |  |  |
| Transaction Da             | te Activity Date Document Co              | de Vendor/       | Transaction Deso      | riptio   | n Amount Rule Class        | Code            |                         |  |  |  |  |
| Jul 11, 2006               | Jul 11, 2006 P0000062                     | Cintas Do        | cument Manageme       | ent .    | 1,014.00 PORD              |                 |                         |  |  |  |  |
| Jul 11, 2006               | Jul 11, 2005 P0000061                     | Cintas Do        | cument Manageme       | ent      | 1,014.00 PORD              |                 |                         |  |  |  |  |
| Report Total (of           | all records):                             |                  |                       |          | 2,028.00                   |                 |                         |  |  |  |  |
| Available Rudget           | Balance: ( 952.00)                        |                  |                       |          |                            | 1               |                         |  |  |  |  |
| Available buuget           | . Balarice: ( 932.00)                     | Pt               | irchase ord           | ers      | P0000062 an                | a               |                         |  |  |  |  |
|                            |                                           | P(               | 000061 iss            | ueć      | l to Cintas Do             | cument          |                         |  |  |  |  |
| Download                   |                                           |                  |                       |          |                            |                 |                         |  |  |  |  |
|                            |                                           | M                | anagement             | •        |                            |                 |                         |  |  |  |  |
| Save Query as              |                                           |                  |                       |          |                            |                 | _                       |  |  |  |  |
| Shared                     |                                           |                  |                       |          |                            |                 |                         |  |  |  |  |
|                            |                                           |                  |                       |          |                            |                 |                         |  |  |  |  |
| Another Ouer               | ~                                         |                  |                       |          |                            |                 |                         |  |  |  |  |
|                            | <u>×</u>                                  |                  |                       |          |                            |                 | ~                       |  |  |  |  |
| E Done                     |                                           |                  |                       |          |                            |                 | 🤣 Internet              |  |  |  |  |

#### Details of Purchase Order

| 🗿 Report X - Microsoft Internet Explorer                                                                      | 5 <b>.</b>                                                    |
|----------------------------------------------------------------------------------------------------|---------------------------------------------------------------|
| File Edit View Favorites Tools Help                                                                           |                                                               |
| 🚱 Back 🔹 🕥 - 🖹 🗟 🏠 🔎 Search 🤺 Favorites 🤣 🔗 - 🌺 💿 - 🛄 🚍                                                       | 12                                                            |
| Address 🕘 http://etsubpss.etsu.edu:9000/pls/PROD/bwfkrpxu.P_ReportX?refnumber=P00000628skiprows=08tdate=11-Ju | Jul-2006&fcode=04&ttype=2&subno=0&trowid=AAAHFXAADAAALH0A 💎 🛃 |
| SUNGARD HIGHER EDUCATION                                                                                      |                                                               |
| Personal Information Finance                                                                                  |                                                               |
| Search Go                                                                                                    | MENU SITE MAP HELP EXIT                                       |
|                                                                                                    |                                                               |
|                                                                                                    |                                                               |
| Select Document                                                                                               |                                                               |
| Detail Transaction Depart                                                                                     |                                                               |
| Deciment Turce Durchase Order Commitment Turce All                                                            |                                                               |
| Document Type: Purchase Order Commitment Type: All                                                            |                                                               |
| Document Code: P0000062 Description: Cintas Document Management                                               |                                                               |
| Transaction Date: 11-Jul-2006                                                                                 |                                                               |
|                                                                                                    |                                                               |
| Accounting Information                                                                                        |                                                               |
| Chart of Accounts Fund Organization Account Program Activity Location Amo                                     | ount Rule Class Code                                          |
| E 11000140100 74490 450 1,01                                                                                  | 14.00 PORD                                                    |
| Save Query as                                                                                                 |                                                               |
| Another Query No check written yet o<br>No Related Documents Available                                        | on the Purchase                                               |
| <u> </u>                                                                                                    |                                                               |
|                                                                                                    |                                                               |
| al Done                                                                                                    | 🧐 Internet                                                    |

Click on the Document Code (in this case the Purchase Order Code) highlighted in blue to view the Purchase Order description.

| 🗿 View Document -                           | Microsoft Internet Explorer        |                 |                       |                    |             |                      |               |                      |          |
|---------------------------------------------|------------------------------------|-----------------|-----------------------|--------------------|-------------|----------------------|---------------|----------------------|----------|
| <u>File E</u> dit <u>V</u> iew F <u>a</u> r | vorites <u>T</u> ools <u>H</u> elp |                 |                       |                    |             |                      |               |                      | 27       |
| 🙆 Back 🝷 🍙 -                                | 🙀 👔 🔥 🔎 Search                     | Havorites       | 🔗 🙈 - 🔈               | 0 - 🗌 F            | l 11        |                      |               |                      |          |
|                                             |                                    | ~               |                       |                    |             |                      |               |                      |          |
| Address 🕘 http://etsut                      | bpss.etsu.edu:9000/pls/PROD/bwh    | vdoc.P_ViewDoc? | 'action=disp_PO&globa | I_doc=P00000628sub | num=&chngnu | um=&disp_actg=Y&disp | _text=P&view_ | doc=View+documen 🎽 🛃 | GO       |
|                                             |                                    |                 |                       |                    |             |                      |               |                      | <u> </u> |
| Purchase Orde                               | r Header<br>Changetti Order Dat    |                 | to Dolivowy Do        | to Dript Date      | Tatal       |                      |               |                      |          |
| PODODO62                                    | r Change# Order Da                 | e Trans Da      |                       |                    | 1 014 00    |                      |               |                      |          |
| F000002                                     | 50/11, 200                         | /opur 11, 20    | 00 30 12, 2000        | 5 Jul 11, 2000     | 1,014.00    |                      |               |                      |          |
| Oriain:                                     | EPROCUREMENT                       | Reference       | Number:               | 1143136            |             |                      |               |                      |          |
| Complete:                                   | Y Approved:                        | Y               | Type:                 | Regular            |             |                      |               |                      | -        |
| Cancel Reason:                              |                                    |                 | Date:                 |                    |             |                      |               |                      |          |
| Requestor:                                  | Doris Lowe                         | 40200           | Procurement           | Contract Servi     | ces         |                      |               |                      |          |
|                                             |                                    | lowed@et        | su.edu                |                    |             |                      |               |                      |          |
| Accounting:                                 | Commodity Level                    |                 |                       |                    |             |                      |               |                      |          |
| Ship to:                                    | ETSU Central Receiving             | J               |                       |                    |             |                      |               |                      |          |
|                                             | 100 C R Dr                         |                 |                       |                    |             |                      |               |                      |          |
|                                             | Johnson City, TN 3761              | 4 United St     | ates of America       |                    |             |                      |               |                      | =        |
| Attention:                                  |                                    |                 |                       |                    |             |                      |               |                      |          |
| Contact:                                    |                                    |                 | 423-439-43            | 54                 |             |                      |               |                      |          |
| Vandari                                     | E00010180 Cipton Doc               | umant Man       | asment.               |                    |             |                      |               |                      |          |
| venuor.                                     | PO Box 26110                       |                 | gement                |                    |             |                      |               |                      |          |
|                                             | Knoxville, TN 37912 U              | nited States    | of America            | _                  |             |                      |               |                      |          |
| Phone:                                      | 865-688-7979                       | Fax:            | 865-688-79            | вз В               | rief de     | escription           | of            |                      |          |
| Currency:                                   |                                    |                 |                       | Р                  | urchas      | e Order              |               |                      |          |
| Durchase Orde                               | r Commodities                      |                 |                       |                    |             |                      |               |                      |          |
| Item Commodi                                | ty Description                     |                 |                       | U/M Oty U          | nit Price   | Ext Amount           |               |                      |          |
|                                             |                                    |                 |                       | Disc               | Addl        | Tax                  | Cost          |                      |          |
| 1 961                                       | n/a-Document shred                 | ling for Payr   | oll Office/Comp       | trol EA 🔰 1        | 1014        | 1,014.00             |               |                      |          |
|                                             |                                    |                 |                       | .00                | .00         | .00 1.0              | 014.00        | 1.0                  | <b>×</b> |
| E Done                                      |                                    |                 |                       |                    |             |                      |               | 🥑 Internet           |          |

## 7. Download data to Excel

| 🗿 Report A        | - Microsoft Internet Exp                                     | lorer                    |                        |                            |                         |                      |                      |  |  |  |  |
|-------------------|--------------------------------------------------------------|--------------------------|------------------------|----------------------------|-------------------------|----------------------|----------------------|--|--|--|--|
| <u>File E</u> dit | <u>V</u> iew F <u>a</u> vorites <u>T</u> ools <u>H</u>       | lelp                     |                        |                            |                         |                      | <u></u>              |  |  |  |  |
| G Back 🔹          | 🕤 - 🖹 🗟 🏠                                                    | 🔎 Search   trave         | orites 🙆 🔗 - 🍇         | 👌 🖸 🕶 🔜 🔣 🛍                | 1                       |                      |                      |  |  |  |  |
| Address 🙆         | http://etsubpss.etsu.edu:9000                                | /pls/PROD/bwfkrpou.P_Rep | ortA?coas=E&fund=11000 | 11&program=350&inclrev=&ad | doptedbudget=&ytd=on&bu | dgetadjt=&encumb=on& | adjustedbudg; 🚩 🔁 Go |  |  |  |  |
| 74000             | Operating Expense<br>Budget Pool                             | 36,250.00                | 0.00                   | 0.00                       | 0.00                    | 0.00                 | 36,250.00            |  |  |  |  |
| 74140             | Duplicating and<br>Copy Outside<br>Instit                    | 0.00                     | 0.00                   | 0.00                       | 0.00                    | 0.00                 | 0.00                 |  |  |  |  |
| 74160             | Printing<br>Publications by<br>Instit                        | 0.00                     | 0.00                   | 0.00                       | 0.00                    | 0.00                 | 0.00                 |  |  |  |  |
| 74210             | Instrument Charge                                            | 5,250.00                 | 0.00                   | 0.00                       | 0.00                    | 0.00                 | 5,250.00             |  |  |  |  |
| 74220             | Telephone Long<br>Distance                                   | 1,380.00                 | 0.00                   | 0.00                       | 0.00                    | 0.00                 | 1,380.00             |  |  |  |  |
| 74311             | Equipment<br>Maintenance<br>Contracts                        | 420.00                   | 0.00                   | 0.00                       | 0.00                    | 0.00                 | 420.00               |  |  |  |  |
| 74440             | Consulting<br>Services                                       | 0.00                     | 0.00                   | 0.00                       | 0.00                    | 0.00                 | 0.00                 |  |  |  |  |
| 74480             | Dues and<br>Subscriptions                                    | 0.00                     | 0.00                   | 0.00                       | 0.00                    | 0.00                 | 0.00                 |  |  |  |  |
| 74481             | Membership Dues<br>Accreditation                             | 2,700.00                 | 0.00                   | 0.00                       | 0.00                    | 0.00                 | 2,700.00             |  |  |  |  |
| 74490             | Other Professional<br>and Admin Srvs                         | 0.00                     | 0.00                   | 195.00                     | 0.00                    | 195.00               | (195.00)             |  |  |  |  |
| 74530             | Supplies<br>Operational                                      | 0.00                     | 0.00                   | 0.00                       | 0.00                    | 0.00                 | 0.00                 |  |  |  |  |
| 74580             | Supplies Purchase<br>Order                                   | 0.00                     | 8,933.06               | 0.00                       | 0.00                    | 0.00                 | (8,933.06)           |  |  |  |  |
| 74595             | Supplies PO<br>Sensitive                                     | 0.00                     | 0.00                   | 0.00                       | 0.00                    | 0.00                 | 0.00                 |  |  |  |  |
| Report 1          | otal (of all records)                                        | 46,000.00                | 8,933.06               | 195.00                     | 0.00                    | 195.00               | 36,871.94            |  |  |  |  |
| < D               | Download All Ledger Columns Download Selected Ledger Columns |                          |                        |                            |                         |                      |                      |  |  |  |  |
| Ē                 |                                                              |                          |                        |                            | N                       |                      | Internet             |  |  |  |  |

Click on Download All or Selected Ledger Columns

Click OPEN or SAVE to download spreadsheet

If you click OPEN, use the "Back" button to return to Goldlink. Do not click the red "x" or you will exit Goldlink. Spreadsheet opens in Excel as a .csv file. When you save, save it as an Excel file.

| 🖨 h  | 🖹 http://etsubpss.etsu.edu:9000/pls/PROD/bwfksdld.csv - Microsoft Internet Explorer 🗧 🖻 🗙 |             |             |             |             |             |            |            |            |            |             |           |           |           |               |
|------|-------------------------------------------------------------------------------------------|-------------|-------------|-------------|-------------|-------------|------------|------------|------------|------------|-------------|-----------|-----------|-----------|---------------|
| File | Edit Vie                                                                                  | w Insert    | Format To   | ols Data    | Go To Fav   | orites Help | P          |            |            |            |             |           |           |           |               |
| 0    | Back -                                                                                    | n - 🔽       | n 🖻 📣       | 0 Saa       | reb 🔶 Eas   | vorites 🗖   |            |            |            | <b>F #</b> |             |           |           |           |               |
|      |                                                                                           |             |             |             |             |             |            |            |            |            |             |           |           |           |               |
| Addr | Address 🗿 http://etsubpss.etsu.edu:9000/pis/PROD/bwfksdid.csv 🕑 🍞 Go                      |             |             |             |             |             |            |            |            |            |             |           |           |           |               |
|      | A1 - 🎓 Organization Budget Status Report                                                  |             |             |             |             |             |            |            |            |            |             |           |           |           |               |
|      | A                                                                                         | В           | C           | D           | E           | F           | G          | Н          |            | J          | K           | L         | M         | N         |               |
| 1    | Urganizati<br>By Accourt                                                                  | n Budget    | Status Repi | ort         |             |             |            |            |            |            |             |           |           |           | <b>-</b>      |
| 2    | Period End                                                                                | ling Jul 31 | 2006        |             |             |             |            |            |            |            |             |           |           |           |               |
| 4    | As of Sep                                                                                 | 10.2006     | 2000        |             |             |             |            |            |            |            |             |           |           |           |               |
| 5    |                                                                                           |             |             |             |             |             |            |            |            |            |             |           |           |           |               |
| 6    | Chart of Ad                                                                               | E           | ETSU        |             |             |             |            |            |            |            |             |           |           |           |               |
| 7    | Fund                                                                                      | 110001      | Undesigna   | ated E and  | G           |             |            |            |            |            |             |           |           |           |               |
| 8    | Organizati                                                                                | 22000       | Dean Colle  | ege Of Busi | ness        |             |            |            |            |            |             |           |           |           |               |
| 9    | Account                                                                                   | All         |             |             |             |             |            |            |            |            |             |           |           |           |               |
| 10   | Program                                                                                   | 350         | Academic    | Support     |             |             |            |            |            |            |             |           |           |           | ·             |
| 12   | Activity                                                                                  | All         |             |             |             |             |            |            |            |            |             |           |           |           | ·             |
| 13   | Commitme                                                                                  |             |             |             |             |             |            |            |            |            |             |           |           |           |               |
| 14   | Account T                                                                                 | vne74 Onei  | rating Expe | nses        |             |             |            |            |            |            |             |           |           |           |               |
| 15   |                                                                                           |             | annig Enipe |             |             |             |            |            |            |            |             |           |           |           |               |
| 16   |                                                                                           |             |             |             |             |             |            |            |            |            |             |           |           |           |               |
| 17   | chart                                                                                     | Fund Type   | Fund Type   | Fund Type   | Fund Type   | Fund        | Fund Title | Organizati | Organizati | Account    | Account Ti  | Account T | Account T | Account T | Account T Pro |
| 18   | E                                                                                         | 11          | Educationa  | 10          | Unrestricte | 110001      | Undesigna  | 22000      | Dean Colle | 74000      | Operating   | 74        | Operating | 70        | Expenditur    |
| 19   | E                                                                                         | 11          | Educationa  | 10          | Unrestricte | 110001      | Undesigna  | 22000      | Dean Colle | 74140      | Duplicating | 74        | Operating | 70        | Expenditur    |
| 20   | E                                                                                         | 11          | Education   | 10          | Unrestricte | 110001      | Undesigna  | 22000      | Dean Colle | 74160      | Printing Pu | 74        | Operating | 70        | Expenditur    |
| 21   | E                                                                                         | 11          | Educationa  | 10          | Unrestricte | 110001      | Undesigna  | 22000      | Dean Colle | 74210      | Instrument  | /4        | Operating | 70        | Expenditur    |
| 22   |                                                                                           | 11          | Educationa  | 10          | Unrestricte | 110001      | Undesigna  | 22000      | Dean Colle | 74220      | Telephone   | 74        | Operating | 70        | Expenditur    |
| 23   | F                                                                                         | 11          | Educations  | 10          | Unrestricte | 110001      | Undesigna  | 22000      | Dean Colle | 74311      | Consulting  | 74        | Operating | 70        | Experiorur    |
| 24   | F                                                                                         | 11          | Educations  | 10          | Unrestricte | 110001      | Undesigna  | 22000      | Dean Colle | 74440      | Dues and !  | 74        | Operating | 70        | Expenditur    |
| 26   | E                                                                                         | 11          | Education   | 10          | Unrestricte | 110001      | Undesigna  | 22000      | Dean Colle | 74481      | Membersh    | 74        | Operating | 70        | Expenditur    |
| 27   | E                                                                                         | 11          | Education   | 10          | Unrestricte | 110001      | Undesigna  | 22000      | Dean Colle | 74490      | Other Profi | 74        | Operating | 70        | Expenditur    |
| 28   | E                                                                                         | 11          | Educationa  | 10          | Unrestricte | 110001      | Undesigna  | 22000      | Dean Colle | 74530      | Supplies (  | 74        | Operating | 70        | Expenditur    |
| 29   | E                                                                                         | 11          | Educationa  | 10          | Unrestricte | 110001      | Undesigna  | 22000      | Dean Colle | 74580      | Supplies F  | 74        | Operating | 70        | Expenditur    |
| 30   | E                                                                                         | 11          | Educationa  | 10          | Unrestricte | 110001      | Undesigna  | 22000      | Dean Colle | 74595      | Supplies F  | 74        | Operating | 70        | Expenditur -  |
| 31   |                                                                                           |             |             |             |             |             |            |            |            |            |             |           |           |           |               |
| 32   |                                                                                           |             |             |             |             |             |            |            |            |            |             |           |           |           |               |
| H 4  | ► N \bw                                                                                   | rfksdid /   |             |             |             |             |            |            |            | <          |             |           |           |           | >             |
| e    |                                                                                           |             |             |             |             |             |            |            |            |            |             |           |           | 🎯 Unkno   | wn Zone       |

**8.** Goldlink will not allow POs to be split between the E and F charts while using the same travel authorization or PO number. Two separate POs or travel authorizations will be created, one for each chart. This also produces 2 reimbursement or vendor checks.

#### 9. Contact Information

Questions? Please give us a call.

| Accounting                   | 439-4316 |
|------------------------------|----------|
| Budget                       | 439-4383 |
| Grant Accounting             | 439-6109 |
| Foundation Accounting        | 439-4702 |
| Purchasing/Accounts Payable  | 439-4224 |
| Finance Account Request Form | 439-5504 |

**10.** ePrint. (go back to page 4) A listing of the following codes and reports can be found in ePrint reports at http://eprint.etsu.edu OR through Goldlink using your ETSU userID and password.

Search .pdf files using 💏

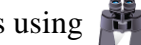

Org Codes - report FGRORGH, updated monthly through ePrint

- a. Program Codes report FGRPRGH
- b. Index Codes report FGRACCI, which also contains defaulted Fund, Org and Program.

| Print               | Select Report       | from Repository Finance Chart E-Campus | Finance Chart E-Campus Repository<br>ashleyrc |
|---------------------|---------------------|----------------------------------------|-----------------------------------------------|
| FFFIC               | About e~Print   FAQ |                                        | Change Repository   Help   Logout             |
| ance Chart E-Campus |                     |                                        |                                               |
|                     |                     |                                        |                                               |
|                     | Report              | Description                            | Latest Date                                   |
|                     | FGRACCI             | Account Index Report                   | Tue Mar 11, 2008 09:25am                      |
| F TEXT              | FGRACTH             | Account Hierarchy Report               | Tue Mar 11, 2008 09:34am                      |
| F TEXT              | FGRBDSC             | Budget Status                          | Tue Mar 11, 2008 09:38am                      |
| F TEXT              | FGRFNDH             | Fund Hierarchy Report                  | Tue Mar 11, 2008 11:11am                      |
| E TEXT              | FGRGLTA             | General Ledger Detail Transact         | Tue Mar 11, 2008 11:15am                      |
| TEXT -              | FGRODTA             | Organizational Detail Activity         | Tue Mar 11, 2008 09:18am                      |
| E TEXT              | FGRORGH             | Organization Hierarchy Report          | Tue Mar 11, 2008 11:22am                      |
| F TEXT              | FGRPRGH             | Program Hierarchy Report               | Tue Mar 11, 2008 2:10pm                       |
| F TEXT              | FRRGITD             | Grant Inception to date                | Sat Mar 01, 2008 3:01pm                       |
| F TEXT              | FYRGRPD             | Grant report for Departments           | Tue Mar 11, 2008 2:02pm                       |
| Previous            |                     | FRRGITD                                |                                               |

- c. FGRBDSC budget status
- d. FGRACCI grants by index
- e. FYRGRPD grant reports, end date, PI
- f. FGRGLTA agency accounts
- g. FRRGITD grants inception to date budget report

# **11.Login to ePrint:**

Click on Administrative Staff

|                                                                            |                         |                          |         | Advis  | ories FILT      | ER | T Reset |
|----------------------------------------------------------------------------|-------------------------|--------------------------|---------|--------|-----------------|----|---------|
|                                                                            |                         |                          | B       | 0 Mail | DEGREE<br>WORKS |    |         |
| 다. Faculty<br>ŵ Employee                                                   | Administrative Tools +  | <b>E</b> Athletics Tools |         |        |                 | 4  |         |
| <ul> <li>Advisors</li> <li>Administrative Staff</li> <li>Theme:</li> </ul> | Administrative Staff +  | Honors Reports           |         |        |                 | 4  |         |
|                                                                            | Tax & Promissory Note + | FWS Rules & EH E         | xemptio | ns     |                 | 4  |         |
|                                                                            | Help Desk +             |                          |         |        |                 |    |         |
|                                                                            |                         |                          |         |        |                 |    |         |

### Click on Administrative Tools

|                                       |                                                                            |                                                                                                    |                                                                                          |   |                  | Advisories FILTER |         | rer             | T Res |          |
|---------------------------------------|----------------------------------------------------------------------------|----------------------------------------------------------------------------------------------------|------------------------------------------------------------------------------------------|---|------------------|-------------------|---------|-----------------|-------|----------|
|                                       |                                                                            |                                                                                                    |                                                                                          |   |                  | B                 | 0 Email | DEGREE<br>WORKS |       |          |
| प <del>\$</del> Faculty<br>∰ Employee | Administrative Tools –                                                     |                                                                                                    |                                                                                          |   | Athletics Tools  |                   |         |                 |       |          |
| Advisors Administrative Staff Theme:  | ACALOG Publisher<br>ARGOS<br>Banner Test (TEST &<br>TSTH)                  | eBucs<br>eJobs<br>ePrint<br>File Manager<br>ODS Meta Data Reporting<br>View (ODSP/PROD)<br>ODS Meta Data Reporting<br>View (ODST/TEST) | Plant ETSU<br>Time Record System<br>(TRS)<br>TracDat Enterprise (PIE)<br>UC4<br>Workflow | 0 | Honors Reports   |                   |         |                 |       |          |
|                                       | CMS (OU Campus)<br>College Scheduler<br>Curriculum Process<br>System (CPS) |                                                                                                    |                                                                                          | E | FWS Rules & EH E | xemptio           | ns      |                 | +     |          |
|                                       | E Administrative Staff                                                     |                                                                                                    |                                                                                          |   |                  |                   |         |                 |       |          |
|                                       | Tax & Promi                                                                | Tax & Promissory Note +                                                                                                    |                                                                                          |   |                  |                   |         |                 |       |          |
|                                       | E Help Desk                                                                |                                                                                                    | +                                                                                        |   |                  |                   |         |                 |       | £ 1100 - |